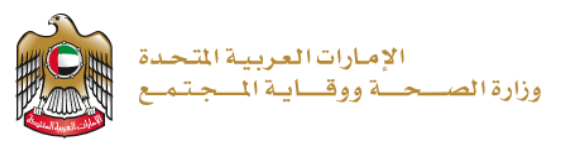

1/31/2023

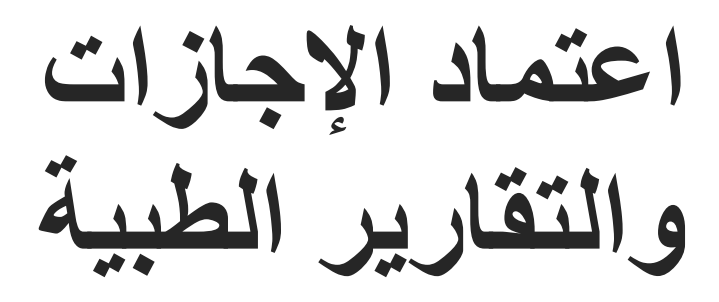

تم التحديث بتاريخ: 31 يناير 2023

وزارة الصحة ووقاية المجتمع - دولة الإمارات العربية المتحدة

1 وزارة الصحة ووقاية المجتمع - دولة الإمارات العربية المتحدة

## المحتويات

| 3  | الموجز                  | .1 |
|----|-------------------------|----|
| 4  | إنشاء حساب جديد         | 2. |
| 6  | تسجيل الدخول إلى النظام | 3. |
| 8  | تقديم طلب الاعتماد      | .4 |
| 9  | تأكيد طلب الاعتماد      | .5 |
| 10 | رفع الوثائق وتقديمها    | .6 |

### 1. الموجز

- أ- يمكن للمستخدم متابعة اعتماد حالة التصديق من→ خدمة تصديق الإجازات والتقارير الطبية في حال طلب أي من الشروط التالية.

كما تنطبق هذه الخدمة على شروط إجازات محددة.

- ب- في حال إذا ما تقدم المستخدم بطلب للحصول على أحد الشروط التالية، فإن الإجازة تتطلب موافقة لجنة / وحدة أعمال
   بعد الموافقة على التصديق. والتي تتم من خلال الموافقة على الإجازات الطبية والتقارير.
  - إذا كانت الإجازة من 5 أيام إلى 1 شهر.
    - إذا كانت الإجازة أكثر من أ شهر.

#### 2. إنشاء حساب جديد

إذا كنت مستخدمًا جديدًا (أي ليس لديك حساب بعد)، قم بالتسجيل وإنشاء حساب جديد حتى تتمكن من الوصول إلى خدمات وزارة الصحة ووقاية المجتمع.

إذا كنت بالفعل أحد مستخدمي موقع وزارة الصحة ووقاية المجتمع، فانتقل إلى تسجيل الدخول إلى النظام مباشرة

| إنشاء حساب جديد - تسجيل جديد/ تسجيل دخول                                                                                                    | # |
|----------------------------------------------------------------------------------------------------|---|
| إذا كنت مستخدمًا جديدًا (أي ليس لديك حساب بعد)، قم بإنشاء حساب جديد أولاً.<br>• اذهب إلى الموقع الرسمي <u>لوزارة الصحة ووقاية المجتمع</u><br>جامعا ما ما من من من من ما حسابة مع ما المن منها ال                                                                                                    | 1 |
| <ul> <li>على الجانب الايمن اصعط على "نسجيل الدخول"</li> <li>اذا كنت مستخدمًا جديدًا، ليس لديك حساب بعد، اضغط على "تسجيل جديد"</li> </ul>                                                                                                    |   |
|                                                                                                    | 2 |
| Anteres S Lucal Licky and the second second se |   |
| وزارة الصحة ووقاية المجتمع                                                                                                    | ĺ |
| تسچیل الدفول تسچیل جدید<br>که تسجیل الدفول بالهویهٔ الرقمیه<br>مربه بردر میرد                                                                                                    |   |

|                                                                                         | 3 للتسجيل، قم بإدخال جميع البيانات المطلوبة، واتباع الخطوات التالية                                                                                                    |
|-----------------------------------------------------------------------------------------|----------------------------------------------------------------------------------------------------|
| - 971+                                                                                  | من فضلك ادخل البيانات المطلوبة                                                                                                    |
| <u>~</u>                                                                                |                                                                                                    |
| ~                                                                                       | يقل الحروف والأرقام الإصليزية فنط ، والحد الأقنسي للطول هو 50.                                                                                                    |
| <b>~</b>                                                                                | منتة<br>A يجب ان تشدعن على الألل 1 رقم , 1 حرف كبير , وعدد الحروف كعد انتي 8                                                                                                    |
| *                                                                                       | دتون<br>۵- الصفق بن کلمة البر                                                                                                    |
| ~                                                                                       | مي:<br>تعتر                                                                                                    |
| ~                                                                                       | سورة منشد.<br>الاسم الاران<br>العقل                                                                                                    |
| العرل من هارج نقاق وزارة السمة                                                          | الإسم الأربسط                                                                                                    |
| e By                                                                                    |                                                                                                    |
|                                                                                         | کنه فنی                                                                                                    |
| إنشاء حساب جديد إلغاء                                                                   | email@address.com ⊠                                                                                                    |
| حفظ جميع البياتات بنجاح وإرسال بريد                                                     | <ul> <li>4 اضغط على "إنشاء حساب".</li> <li>بعد الانتهاء من خطوات التسجيل، سيظهر التنبيه التالي لتأكيد .</li> <li>إلكتروني للتحقق من التفعيل.</li> </ul>                                                                                                    |
|                                                                                         | وزارة الصحة ووقاية المجتمع                                                                                                    |
| 2                                                                                       | <b>تسجیل الدخول</b> تسجیل جدی                                                                                                    |
| سال رابط التفعيل إلى<br>noreply@m<br>ألوقت حتى تصل<br>يكة أو يكونك تمت<br>المرغوب فيها. | تم إنشاء حسابك ولكن لم يتم تفعيله بحد. تم إن<br>عنوان بريدك الإلكتروني المسجل.<br>برجى فتح البريد الإلكتروني من oh.gov.ae<br>أو قم بالضغط على رابط التغميل لتغميل<br>noreply@mohap.gov.ae<br>يرجى الطم بأنه اندار ما يستغرق الأمر بعض<br>رسالة البريد الإلكتروني اعتمادًا على حمل الش<br>تصفيته في مجلد الرسائل غير الهامة أو غير |
| رابط لتفعيل حسابك في موقع وزارة الصحه<br>                                               | 5 انتقل إلى بريدك الإلكتروني الذي ادخلته عند التسجيل، ثم اضغط على ا<br>ووقاية المجتمع.                                                                                                    |

| السيد الفاضل                                                                                                |
|----------------------------------------------------------------------------------------------------|
| شكرًا لك على التسجيل في الخدمات الإلكترونية لوزارة الصحة ووقاية المجتمع، يرجى فتح الرابط أدناه لتفعيل حسابك |
| رابط تفعيل الحساب                                                                                           |
|                                                                                                    |
| مع أطيب التحيات،                                                                                            |
| وزارة الصحة ووقاية المجتمع، الإمارات العربية المتحدة                                                        |
|                                                                                                    |

# تسجيل الدخول إلى النظام

|                                                                                                  |                                                                                                    |                                                                                                    | , , , , , , , , , , , , , , , , , , , ,                                              |
|--------------------------------------------------------------------------------------------------|----------------------------------------------------------------------------------------------------|----------------------------------------------------------------------------------------------------|--------------------------------------------------------------------------------------|
| للاخول، واتبع الخطوات                                                                            | لصحة ووقاية المجتمع، قم بتسجير                                                                                     | في الوصول إلى خدمات وزارة اا                                                                                                    | إذا كان لديك حساب بالفعل وترغب<br>التالية:                                           |
|                                                                                                  |                                                                                                    | ي لوزارة الصحة ووقاية المجتمع                                                                                                    | 1. اذهب إلى الموقع الرسم                                                             |
| 2. اضغط على "الخدمات"                                                                            |                                                                                                    |                                                                                                    |                                                                                      |
| 3. ابحث عن الخدمة المطلوبة أو قم بكتابة اسم الخدمة في شريط البحث.                                |                                                                                                    |                                                                                                    |                                                                                      |
| 4. اختر "الخدمة المطلوبة"                                                                        |                                                                                                    |                                                                                                    |                                                                                      |
|                                                                                                  | الدتاه.                                                                                                    | ط على ابدأ الخدمة كما هو موضح                                                                                                    | 5. بعد اختيار الخدمة، اضغو                                                           |
| ط على "الخدمات" وإلا سيتطلب                                                                      | سول مباشرة إلى الخدمات، بالضغط                                                                                     | من الصفحة الرسمية، يمكنك الوه<br>الضغط على "ابدأ الخدمة" .                                                                                                    | 6. إذا قمت بتسجيل الدخول<br>منك تسجيل الدخول بعد ا                                   |
|                                                                                                  |                                                                                                    |                                                                                                    |                                                                                      |
| Q                                                                                                | اعتماد                                                                                                    |                                                                                                    | الخدمات                                                                              |
| ي المفضلة                                                                                        | اعتماد<br>الأعمال ش الخدمات الحكومية                                                                               | ς خدمات الأفراد 😤 الخدمات الاجتماعية                                                                                                    | الخدمات<br>۱۳ الکل ۲۰۰۲ الخدمات الأکثر استخداماً                                     |
| <ul> <li>لمفضلة</li> <li>إصدار شهادة اعتماد مركز دراسات</li> <li>سريرية أو تكافؤ حيوي</li> </ul> | اعتماد<br>عنها الأعمال ش الخدمات الحكومية<br>اعتماد اللجنة الطبية لطلب التقاعد ()<br>أو العجز الطبي                | جدمات الأفراد اللجتماعية الخدمات الاجتماعية على المحمات الاجتماعية المحمات الاحتماعية المحمات الاحتماعية المحمات المحمات المحمات المحمرات المحمرات المحمات المحمرات المحمرات المحمرات المحمرات المحمرات المحمرات المحمرات المحمرات المحمرات المحمرات المحمم المحمم المحمم المحمم المحم المحمرات المحمرات المحمرات المحمرات المحمرات المحمم المحمرات المحمم المحمم المحمم المحمم المحمم المحمم | الخدمات<br>۱۵۵ الکل = ۲ الخدمات الأکثر استخداماً<br>اعتماد الإجازات والتقارير الطبية |
| لمفضلة     إمدار شهادة اعتماد مركز دراسات                                                        | اعتماد<br>عنمات الأعمال ش الخدمات الحكومية<br>اعتماد اللجنة الطبية لطلب التقاعد<br>أو العجز الطبي<br>ابدأ الخدمة ۞ | جدمات الأفراد المحمات الاجتماعية اعتماد توقيع صيدلي لعهدة  اعتماد توقيع صيدلي لعهدة                                                                                                    | الخدمات<br>۱۳۵۲ الکا ۲۰ الخدمات الأکثر استخداماً<br>۱۹۵۱ الإجازات والتقارير الطبية ۲ |

|                                                                                  | ارير الطبية                    | الصفحة الرئيسة > الخدمات > اعتماد الإجازات والتق |
|----------------------------------------------------------------------------------|--------------------------------|--------------------------------------------------|
| ابدا الخدمة →<br>أضف الى المفضلة ♡                                               | والتقارير الطبية               | اعتماد الإجازات                                  |
| تصدیر الی PDF الا الکسل الکسل بلی اکسل تقییم الخدمة خرین ۲۵ مستخدمین ۲۵ مستخدمین | سوم الخدمة<br>مجاناً<br>المزيد | مدة إتمام الخدمة<br>5 يوم عمل<br>المزيد          |
|                                                                                  | ة المجتمع                      | وزارة الصحة ووقار                                |
|                                                                                  | تسجيل جديد                     | تسجيل الدخول                                     |
|                                                                                  | هوية الزقمية<br>رردهبر رئيرز   | سَجِيل الدقول بال<br>م، ابها رستانهم لرط         |
| ستطهر المامك هذه الساسة، إذا لم نقم بنسجين<br>الدخول من صفحة الويب الرئيسية:     |                                | Or                                               |
|                                                                                  |                                | 🖉 اسم المستخدم                                   |
|                                                                                  | ۲                              | 🛆 کلیة الس                                       |
|                                                                                  | ~                              | نوع الصلب<br>المحلق                              |
|                                                                                  | نسيت اسم المستخدم              | 🔾 خكرنى 🛛 هل نسيت كلمة السر                      |
|                                                                                  |                                | CONTRACT AND SALES                               |

4. تقديم طلب الاعتماد

|                                                                                                    | تقديم طلب الاعتماد                                                                                                    |
|----------------------------------------------------------------------------------------------------|----------------------------------------------------------------------------------------------------|
| الإجازة المرضية والموافقة عليها                                                                                                    | بعد دخولك للخدمة ستظهر أمامك شاشة التصديق على                                                                                                    |
| الإمارات العربية التحدة المستعلم المحمد الموات العربية التحدة والمستعلم المحمد الموات العربية التحدة المستعلم المحمد المحمد لمحمد المحمد المحمد المحمد المحمد المحمد المحمد المحمد المحمد المحمد المحمد المحمد المحمد المحمد المحمد المحمد المحمد المحمد لمحمد المحمد المحمد المحمد المحمد المحمد المحمد المحمد المحمد المحمد المحمد المحمد المحمد المحمد المحمد المحمد المحمد المحمد المحمد المحمد المحمد المحمد المحمد المحمد المحمد المحمد المحمد المحمد المحمد محمد المحمد محمد محمد محمد محمد محمد محمد المحمد محمد محمد المحمد المحمد المحمد المحمد محمد محمد ممد محمد محمد محمد محمد | - Muna ALT 🙏 English                                                                                                    |
|                                                                                                    | طلباتي قائمة المرضى التحقق وريد مستخدمي المنشأة                                                                                                    |
|                                                                                                    | التصديق على الإجازة المرضية والموافقة عليها<br>لوحة القيادة                                                                                                    |
|                                                                                                    | ≣؛ الأعمال                                                                                                    |
| التي<br>طلباتي<br>عرض طلباتي<br>عرض طلباتي                                                                                                    | ديد<br>جديد<br>الشاء دلك تعديلي جديد<br>الشاء دلك تعديلي جديد<br>ديد                                                                                                    |
|                                                                                                    | السا إحصائيات التطبيق                                                                                                    |
| لسداد تحت الاوراء                                                                                                    | حسب حالة الطلبات - مجموع: 0<br>لم يقدم                                                                                                    |
| ىي انتظار اعتماد المدقق                                                                                                    | مطلوب السداد 0 د                                                                                                    |
| ىرفوغى 0                                                                                                    | تم إعادته إي مقدم الطلب 0 م                                                                                                    |
| يعتمد                                                                                                    | مطلوب إعادة محاولة السداد 0 م                                                                                                    |
| ق وقدم طلب تصديق ليتمكن من إنشاء طلب موافقة.<br>موافقة، هي تلك التي تزيد عن > 5 أيام. خلاف ذلك، يوافق على                                                                                                    | (1.3.)<br>• اضغط منها على "إنشاء طلب موافقة جديد"<br>- ملاحظة: يجب أن يكون المتعامل قد سب<br>- ملاحظة: الإجازات التي تتطلب طلب ال<br>الأوراق الأخرى تلقائيا بعد التصديق. |
| صادرة من داخل دولة الإمارات العربية المتحدة أو من خارجها                                                                                                    | <ul> <li>بعدها ستختار ما إذا كانت شهادة المغادرة الخاصة بك</li> </ul>                                                                                                    |
|                                                                                                    | <ul> <li>تم تختار مكان تامين الإجازة المرضية</li> </ul>                                                                                                    |
| ت<br>تحدي حراجة اتهم 5 أدام                                                                                                    | <ul> <li>بناء على الاحديان السابق سنناح لك مايلي من الحيان المنه</li> </ul>                                                                                              |
| ـــى (بــر) هم 0 ،يم.<br>بن الصفر (تنطيق فقط إذا كانت الاجاز ة المرضية صادرة من                                                                                                    | ب- تقديم و توفير تفاصيل الاجازة المرضية ه                                                                                                    |
|                                                                                                    | خارج دولة الإمارات العربية المتحدة)                                                                                                    |
| افقة في المربع الأيسر كما في الشاشة أدناه                                                                                                    | <ul> <li>اضغط على "تقديم الطلب " للطلب الذي يحتاج إلى موا</li> </ul>                                                                                                    |
| طلب 📧                                                                                                    | تقديم ال                                                                                                    |

## 5. تأكيد طلب الاعتماد

|                                                                           | تأكيد طلب الاعتماد                                                                                                    |
|---------------------------------------------------------------------------|----------------------------------------------------------------------------------------------------|
| ، المستخدم تقرير الإجازة (التصديق) لعرض<br>به ''تحميل الوثائق المطلوبة.'' | <ul> <li>بمجرد قيام المستخدم بالضغط على "تقديم الطلب"، سيطلب مز<br/>البيانات المعبأة على أنها "معلومات المريض" وحيث يجب عليا</li> </ul>           |
| م الطلب بدون إدخال بياناتها المطلوبة والبعض                               | - <mark>ملاحظة</mark> : جميع الحقول التي الإلزامية * يجب ملوّها ولا يمكن إتما.<br>الآخر اختياري.                                                  |
| جازة المرضية له.                                                          | - معلومات المريض: المعلومات المتعلقة بالمريض الذي تم طلب الإ                                                                                      |
|                                                                           | - معلومات التصديق: تفاصيل الإجازة المرضية.                                                                                                    |
| ة. تتكون عادة من شهادة إجازة مرضية<br>م يتم ذلك بالفعل.                   | - <mark>تحميل الوثائق</mark> : قائمة الوثائق المتعلقة بالإجازة المرضية والموافق<br>وتقرير طبي. المستخدم لديه خيار إرفاق المستندات ذات الصلة إذا ل |
|                                                                           |                                                                                                    |
| معلومات المريض                                                            | معلومات المريض                                                                                                    |
| معلومات التصديق                                                           | الهوية الإمارتية                                                                                                    |
| تحميل الوثائق                                                             |                                                                                                    |
| سجل الطلب                                                                 | صاحب العمل *                                                                                                    |
| سحل الدفع                                                                 |                                                                                                    |
|                                                                           | اسم المريض بالكامل (باللغة الإنجليزية) •                                                                                                    |
|                                                                           |                                                                                                    |
|                                                                           |                                                                                                    |
|                                                                           |                                                                                                    |
|                                                                           |                                                                                                    |

### دفع الوثائق وتقديمها

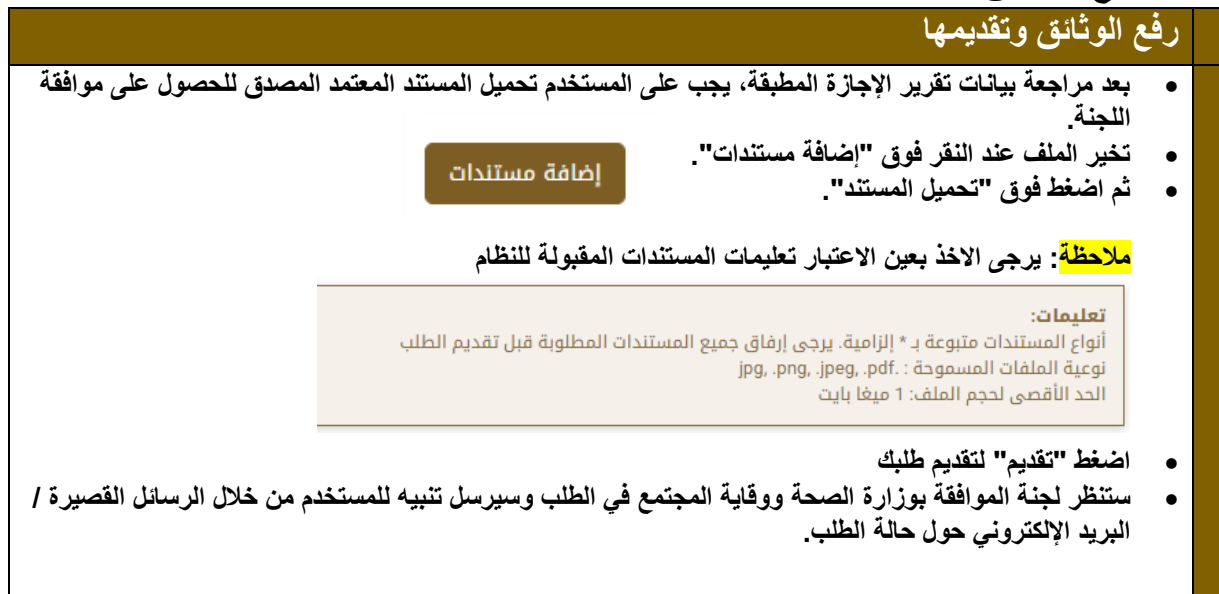